## Administrative Applications — Business Process Guide

Process: How to Enroll in the Direct Deposit Program

How to Enroll in the Direct Deposit Program

If you accept the terms and conditions 6. Click on the box next to the statement "I acknowledge that I have read and agree to the above Terms and Conditions." 7. Click on the Submit button 8. If you wish to confirm your Direct Deposit Confirmation click on the OK button 9. If not click on Cancel 10. Click the OK button to go back to the Student Services Center.

## Whom to Contact for Help?

For additional help or to report problems with this functionality, please log a ticket via the <u>Service Desk</u> (http://www.csueastbay.edu/servicedesk).